## 江西银行网络学院线上登录指南

本次理论知识培训采用江西银行网络学院线上——时 代光华直播平台,学员可通过电脑端、移动端两种方式接入。 一、电脑端接入方式如下:

下载安装 360 浏览器或谷歌浏览(如用谷歌,请设置调用 flash)

1、登录网址: http://jx-bank.21tb.com

用户名: 手机号

初始密码:手机号

进入后会提示修改密码,请及时修改

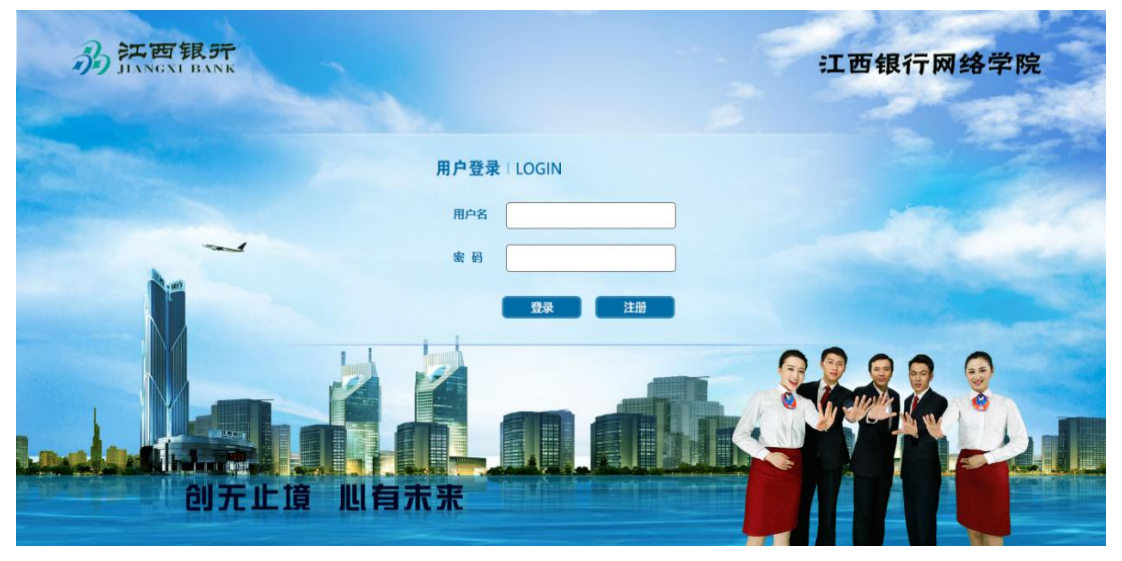

2、进入江西银行网络学院,点击左下角搜索键,搜索
 【直播】应用,即可进入【我的直播】

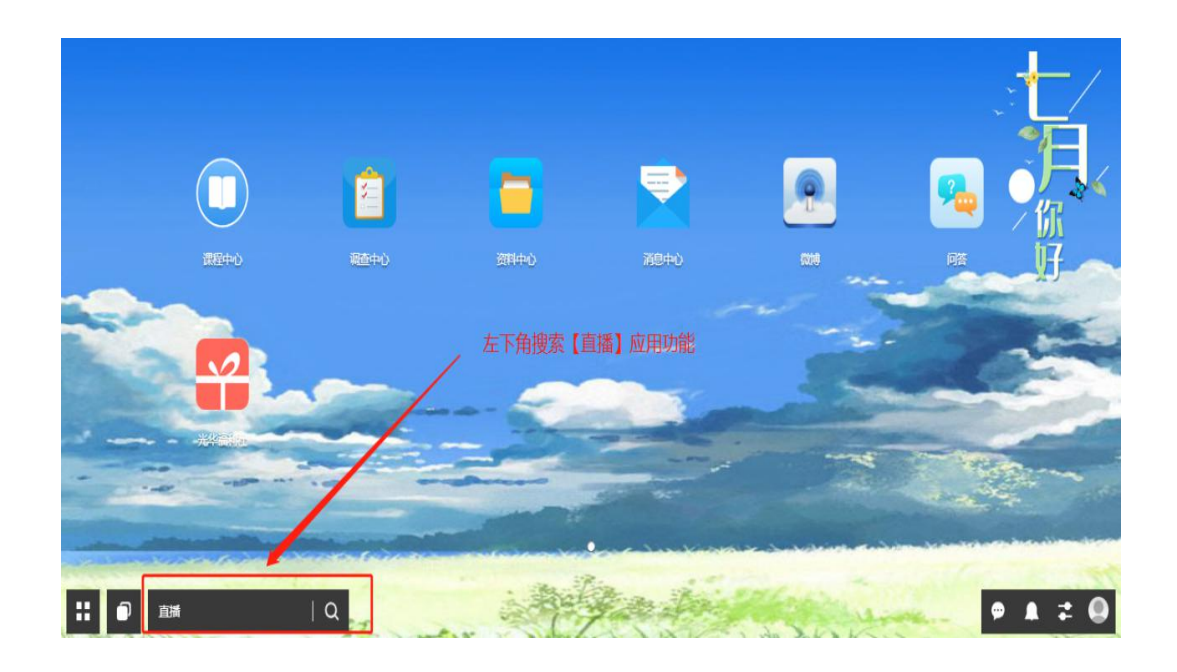

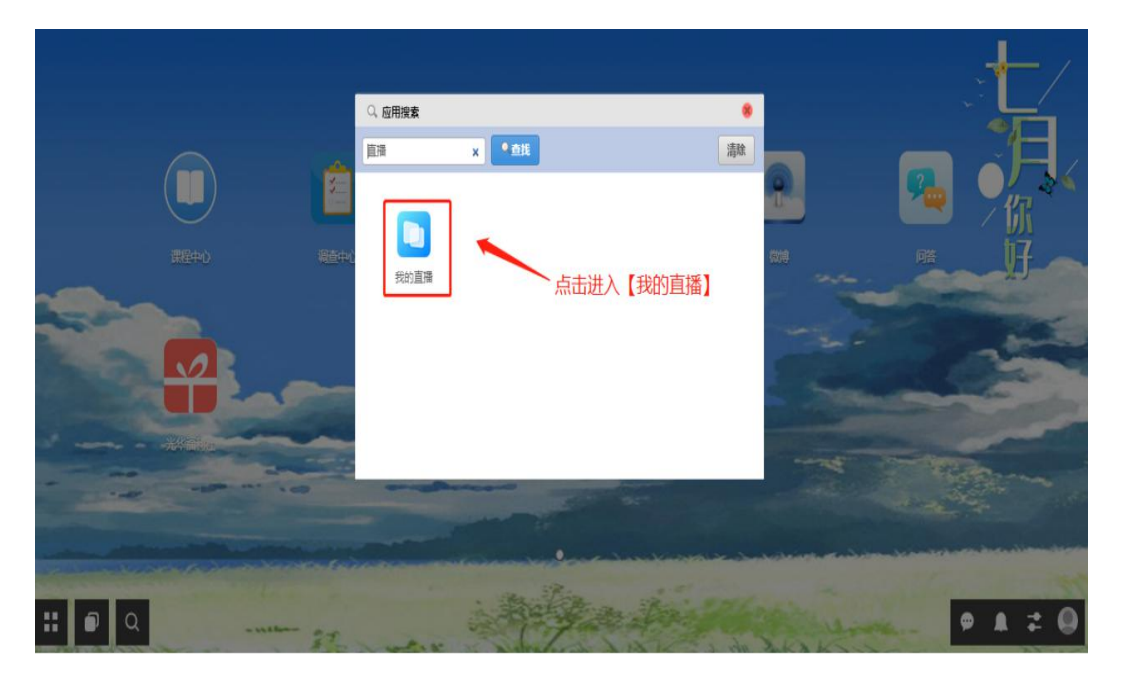

3. 根据授课时间安排,找到对应的直播入口,进入直播

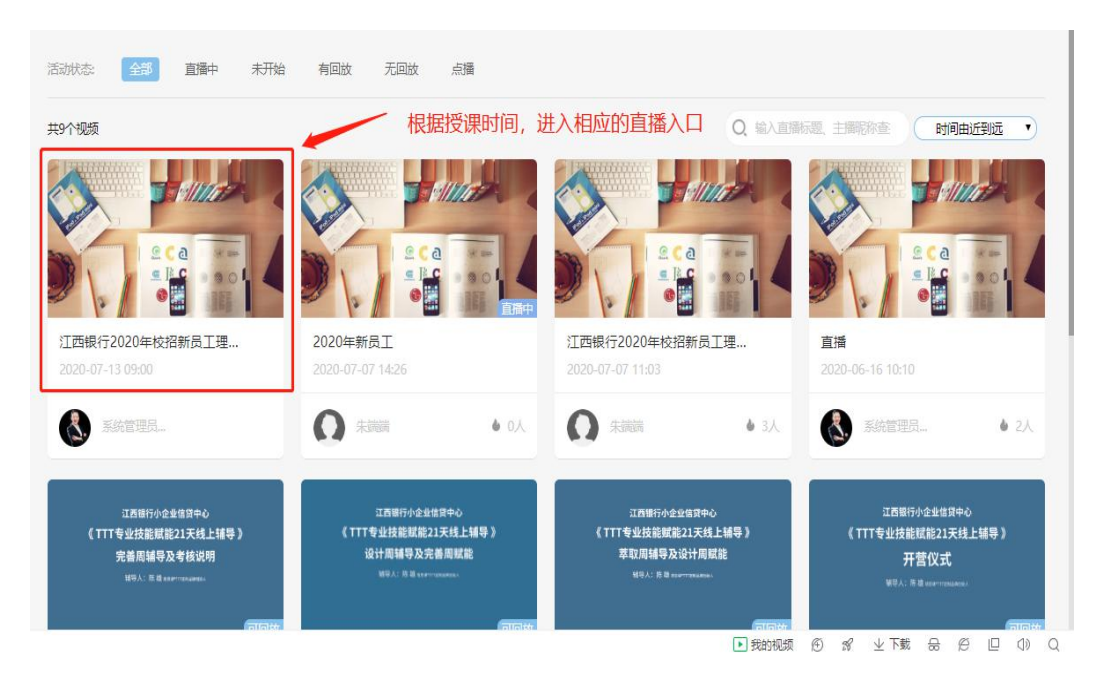

4、进入直播后,先点击【签到】,再次点击【进入直

播】,即可加入直播中

江西银行2020年校招新员工理论培训 回分享

直播时间: 2020-7-13 9:00:00

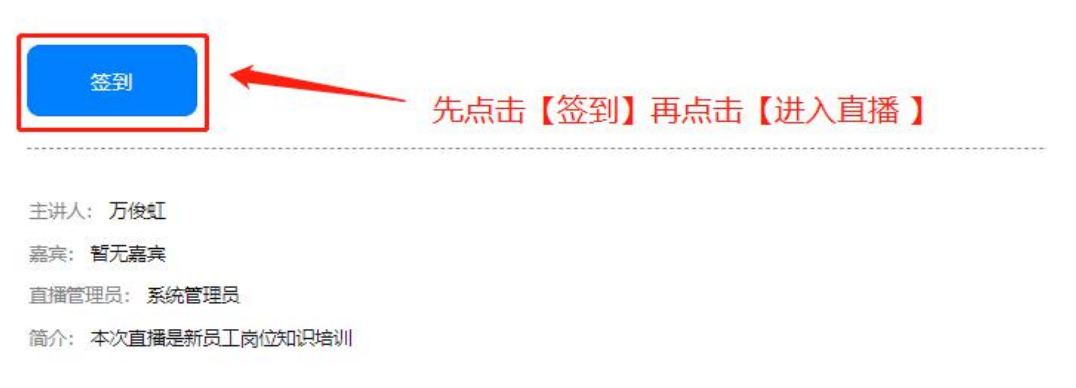

5、进入直播后,请确保电脑安装了flash,并且需要调用flash

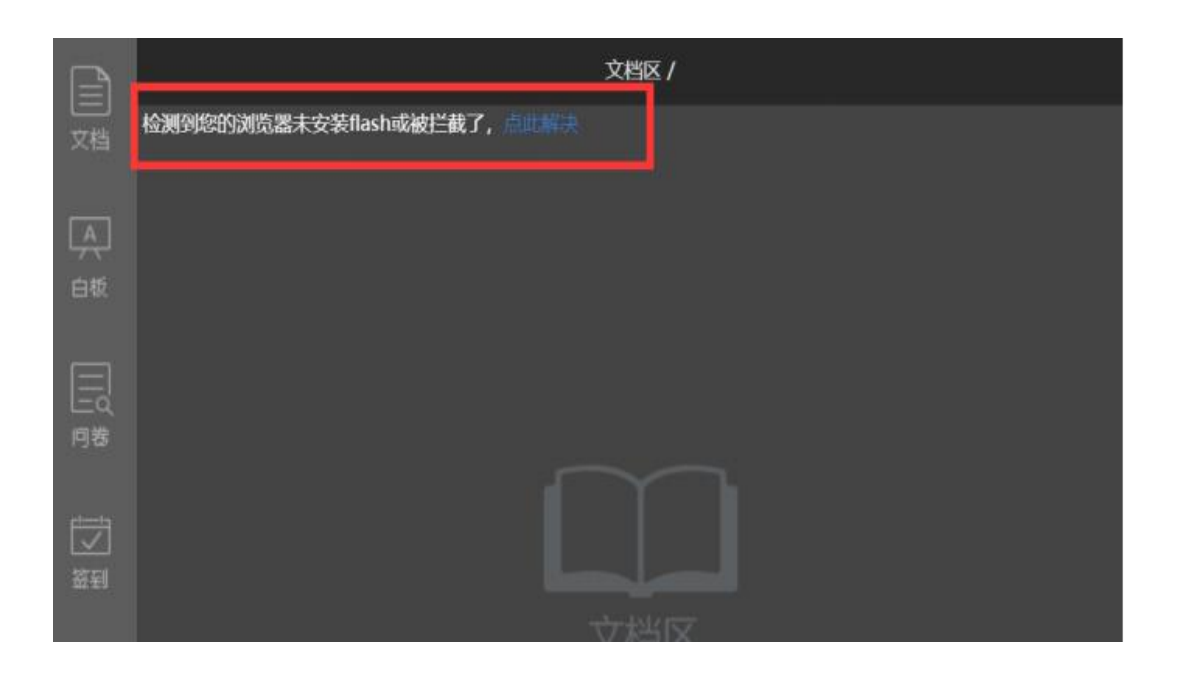

没有画面的情况下,请调用 flash

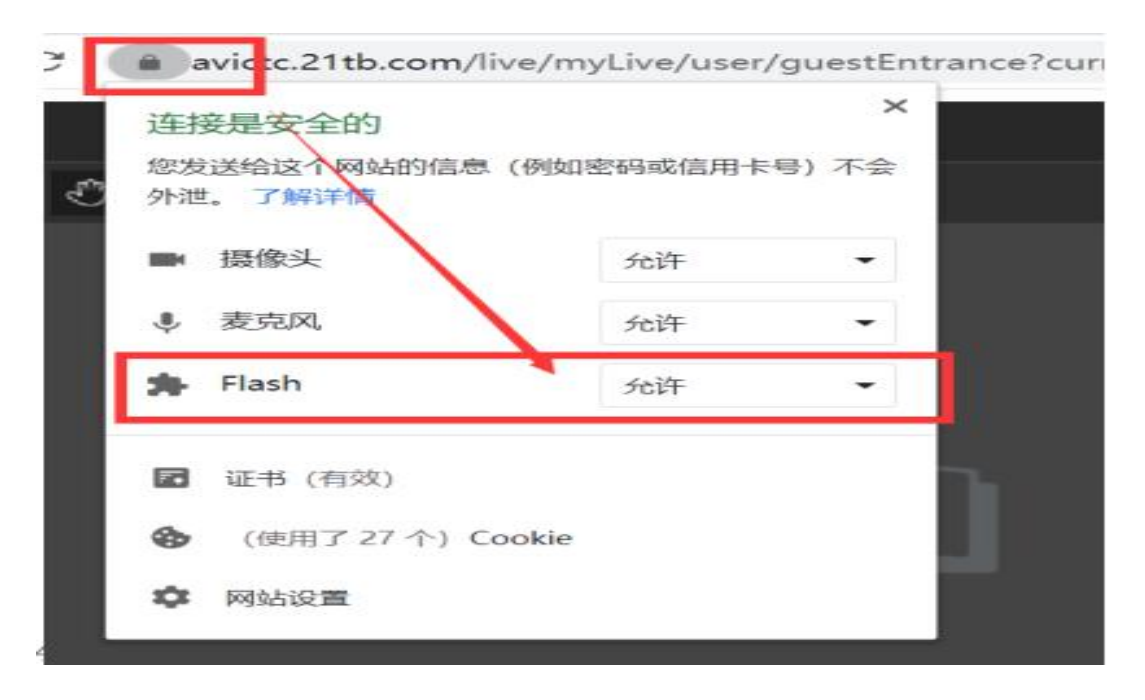

6. 正常直播的画面如下:

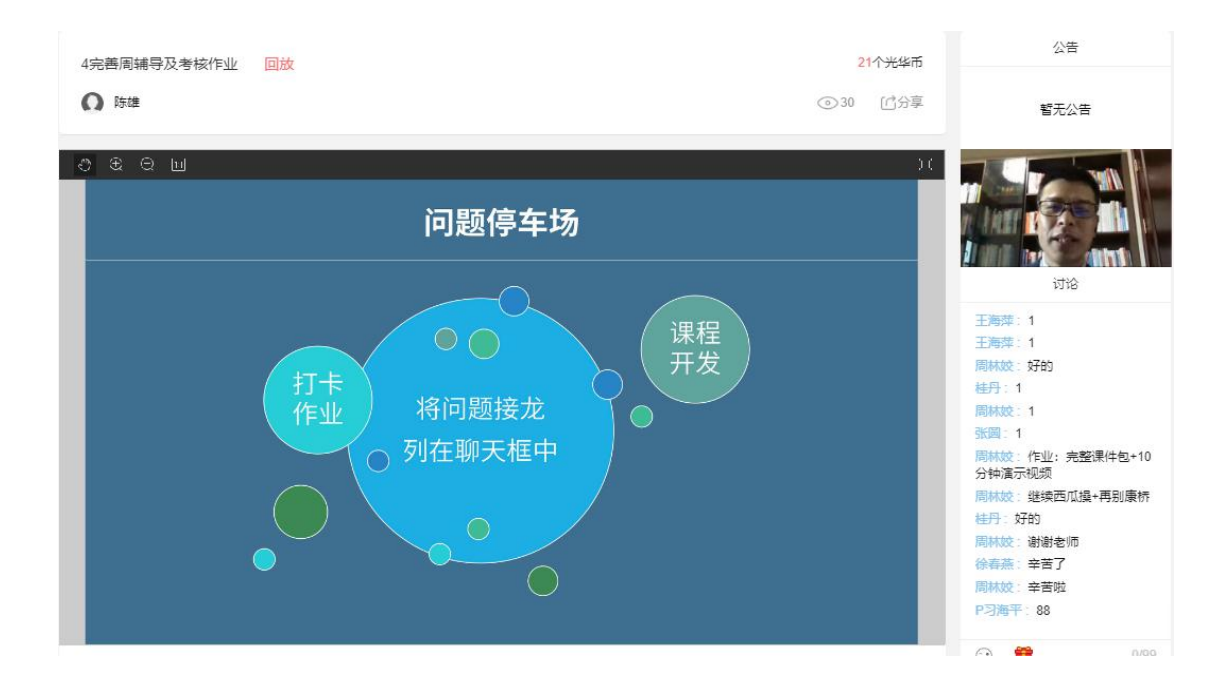

## 二、移动端接入方式如下:

 1、扫码下载云端学习 APP 企业 ID: nccbank
 用户名: 手机号
 密码: 手机号

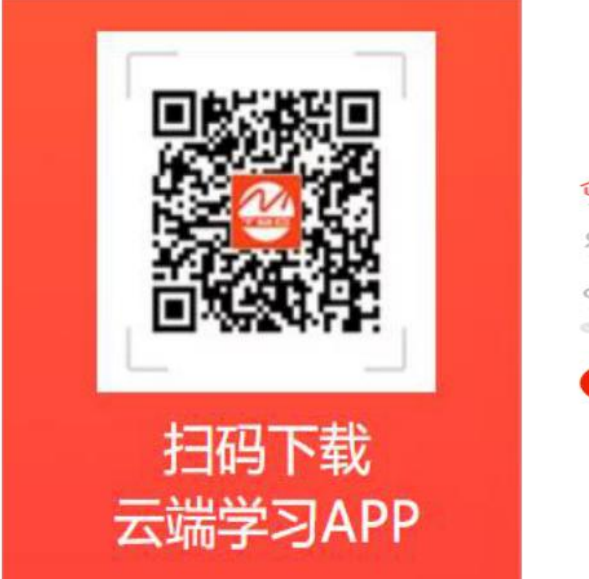

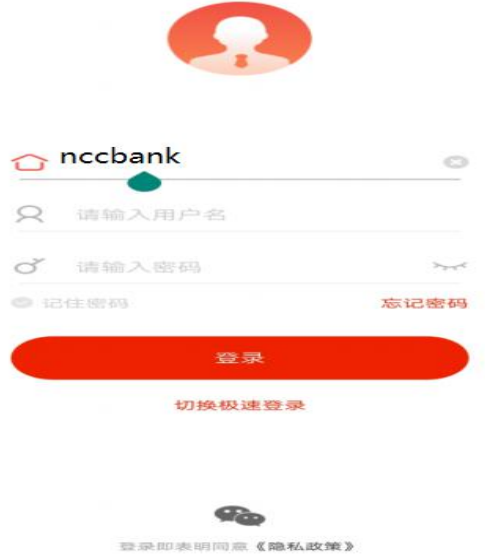

2、进入云端学习后,点击下方【资源】模块,找到【直播课】

|                            | "il 📚 👁                 | 段 364% 11:38                                                                                                    |
|----------------------------|-------------------------|----------------------------------------------------------------------------------------------------|
|                            | 资源 Q 聚合搜                | 燕, 想学什么, 一搜即可                                                                                                    |
|                            |                         |                                                                                                    |
|                            | \$ <sup>4</sup>         | 019)                                                                                                    |
| ♀ 线下活动<br><sup>第五任第→</sup> | - 1                     |                                                                                                    |
|                            | Mr.                     |                                                                                                    |
|                            |                         |                                                                                                    |
| 更多 >                       |                         | 60                                                                                                    |
|                            | 課程中心 资料中心               | JOINT ON DIT HEADING                                                                                                    |
| 2019年期合用年期期間               |                         |                                                                                                    |
| , mil.                     | 最新直播课                   | 更多 >                                                                                                    |
|                            |                         |                                                                                                    |
| 更多〉                        |                         |                                                                                                    |
| 127 4 26 miles             | 2020年度新员工培训             | 测试 中航信<br>2020-05-11 14-38 训                                                                                                    |
| Date                       |                         | 2020-0                                                                                                    |
| 已结束                        | 曼新课程                    | ## > >                                                                                                    |
|                            | AX JYT KK 11            |                                                                                                    |
| 已結束                        |                         |                                                                                                    |
| 2                          | $\ominus$ $\odot$       | Q Q                                                                                                    |
|                            | N 30 45% (20 11:38<br>〇 | N 30 6694 (***) 1138     资源 ② 聚合理3       ⑦ 线下活动<br>営光任务>     第二 第二 第二       夏多 〉     ●       夏多 〉     ●       夏多 〉     ●       日結束     2020年 産新良工塔川<br>2020年 産新良工塔川<br>2020年 全       日結束     ●       日結束     ●       ●     ●       ●     ●       ●     ●       ●     ●       ●     ●       ●     ●       ●     ●       ●     ● |

3、进入直播课以后,找到对应的"2020年校招新员工 理论培训",根据课程安排日期,进入对应的直播课程中即 可

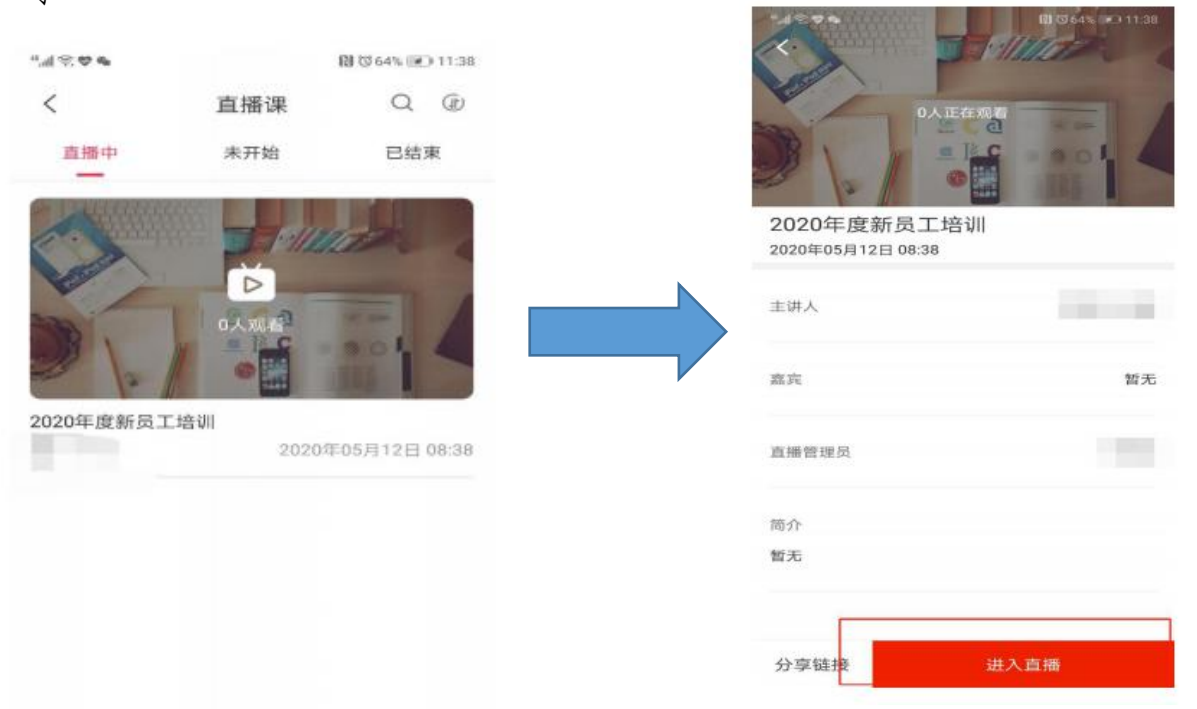

三、本次培训课件及参考资料,可以在江西银行网络学院查 看:

1、先进江西银行网络学院,登陆方式参考直播登陆方式

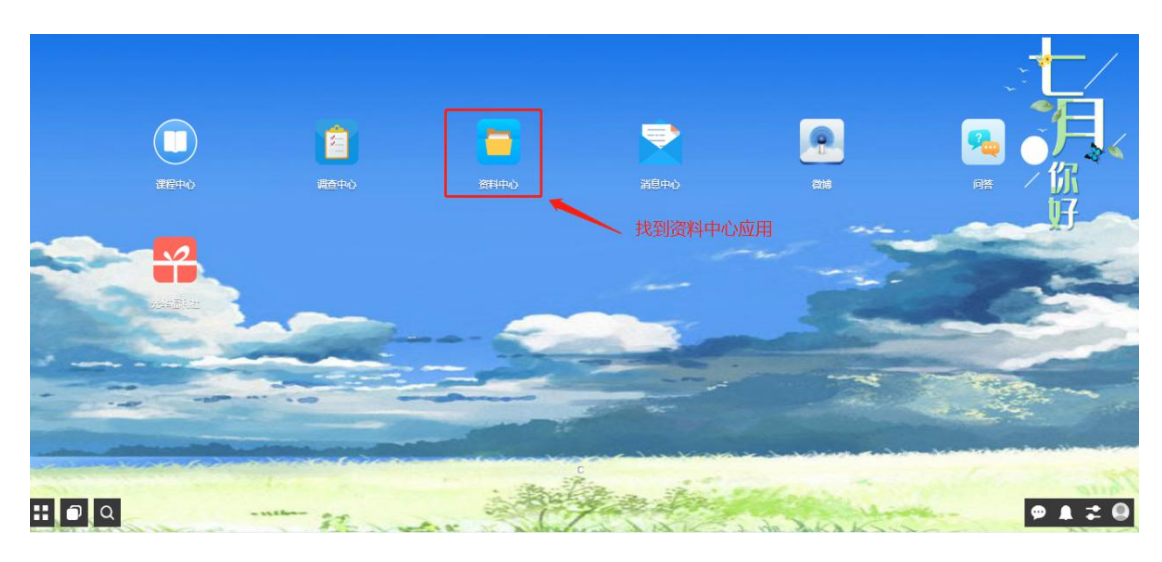

2、找到桌面【资料中心】应用,点击进入

进入资料中心后,可以找到2020年校招新员工培训教材, 在里面可以查询到本次培训全部学习资料

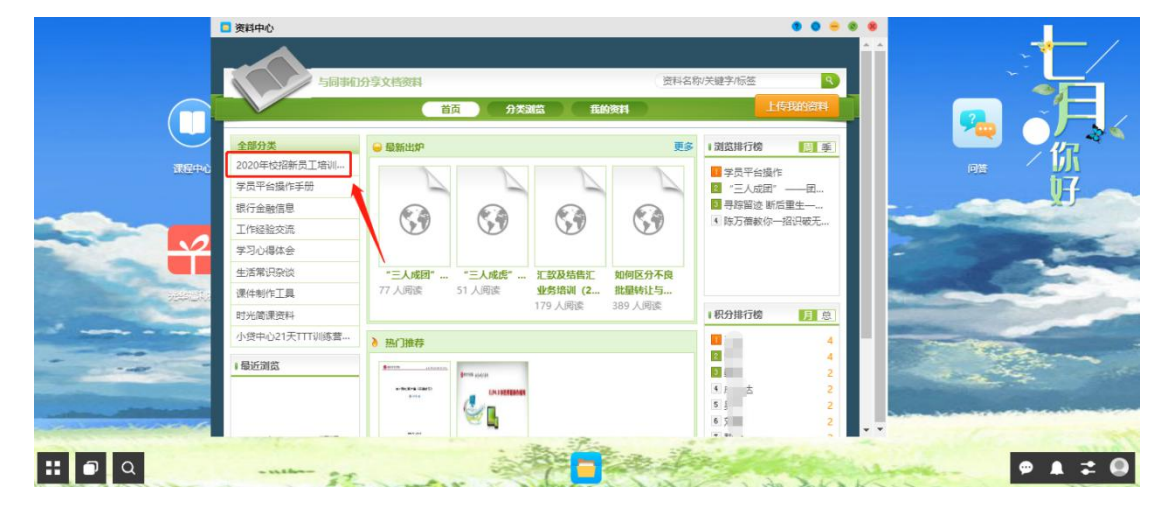

特别注意:

1、本次培训为远程直播,学员需要确保网络及电脑设备正常,按时进入直播观看;

2、请务必提前登陆账号进行试用,确保账号能够正常 登录;

3、直播期间管理后台将实时显示在线人员,直播课程 中将进行随机打卡,如缺席打卡,将被视为旷课;

以上为电脑端及移动端接入直播方式,请您务必认真阅 读。